## 如何安裝憑證到 Android 手機

此安裝手冊使用的 Android 版本為 4.2。

- 1. 先將憑證檔案放到 SD 卡的根目錄。
- 2. 點選「設定」→「安全性」→「從 SD 卡安裝」。

|            |         | 3G | 6:05 |
|------------|---------|----|------|
| ١٩         | 設定      |    |      |
|            | 應用程式    |    |      |
| 個人         |         |    |      |
| $\bigcirc$ | 位置資訊存取  |    |      |
| Ω          | 安全性     |    |      |
| A.         | 語言與輸入設定 |    |      |
| Ð          | 備份與重設   |    |      |
| 帳戶         |         |    |      |
| +          | 新增帳戶    |    |      |
| 系統         |         |    |      |
| $\bigcirc$ | 日期與時間   |    |      |
|            |         |    |      |

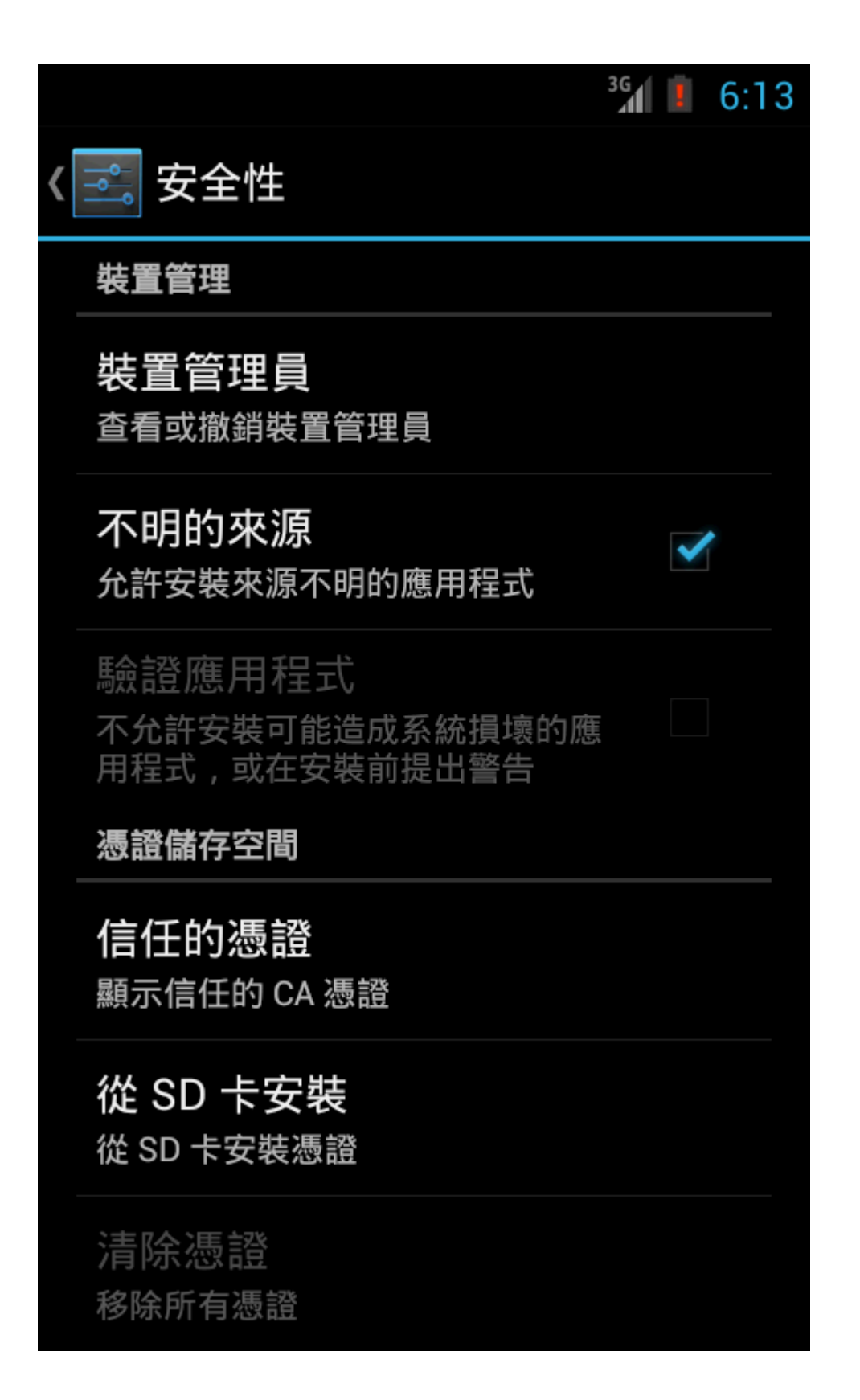

3. 若您有多張憑證要安裝,會出現以下畫面。

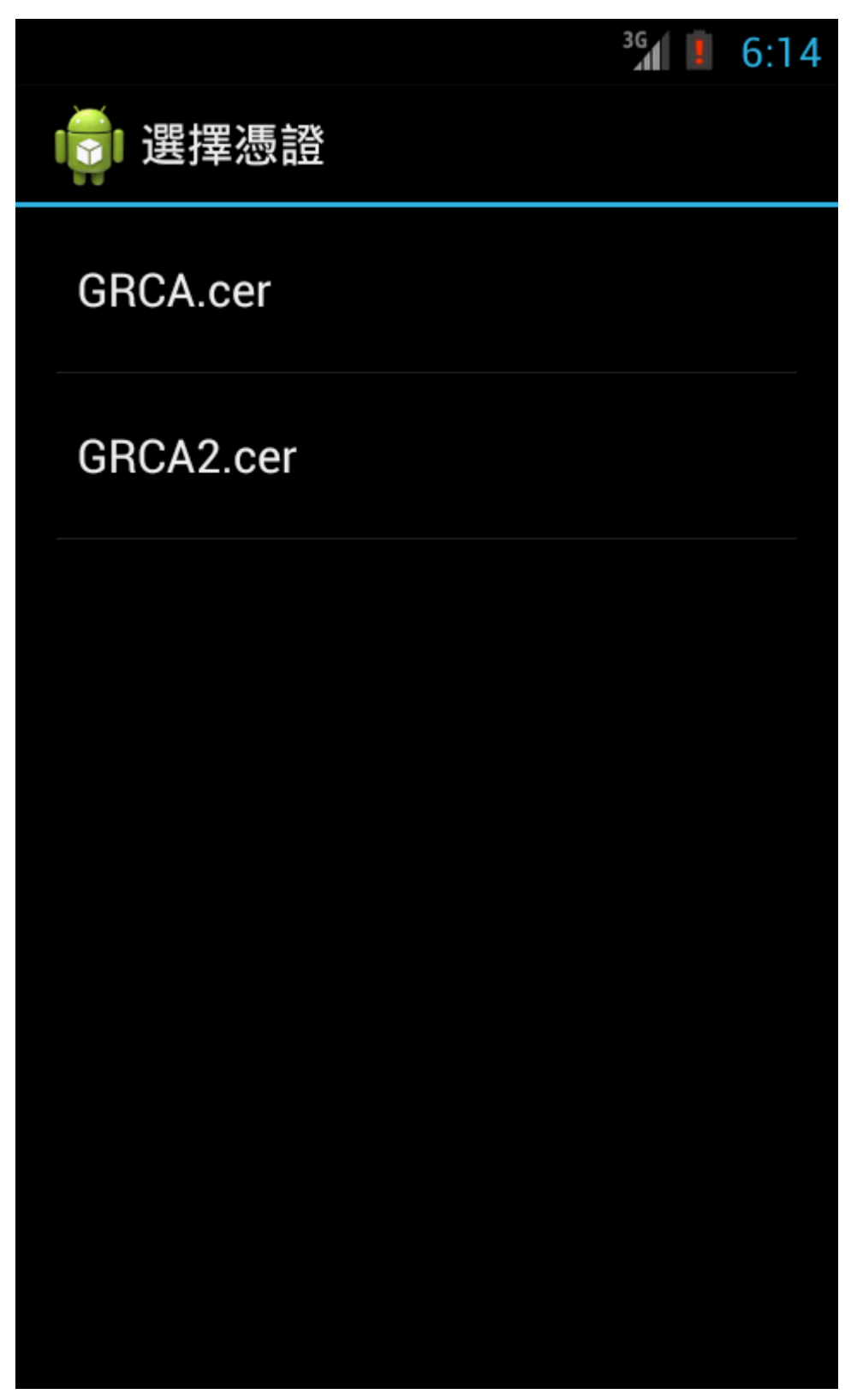

4. 假設要安裝 GRCA.cer 憑證,請點選「GRCA.cer」→「確定」。

|                   | 3G | 6:14 |
|-------------------|----|------|
| <b>夏</b> 選擇憑證     |    |      |
|                   |    |      |
|                   |    |      |
| 為憑證命名             |    |      |
| 憑證名稱 :            |    |      |
| GRCA              |    |      |
| 套件包含:<br>一個 CA 憑證 |    |      |
| 取消                | 確定 |      |
|                   |    |      |
|                   |    |      |
|                   |    |      |
|                   |    |      |

5. 依據您設定的螢幕保護鎖來輸入(可能為圖形、PIN 碼、密碼),若您為設定 螢幕保護鎖, Android 會要求您先進行設定,之後才可匯入。

|          | <sup>3G</sup> 6:14 |  |  |
|----------|--------------------|--|--|
| 🛋 確認 PIN |                    |  |  |
| 確認 PIN   |                    |  |  |
|          |                    |  |  |
|          |                    |  |  |
|          |                    |  |  |
|          |                    |  |  |
|          |                    |  |  |
|          |                    |  |  |
| 取消       |                    |  |  |

6. 匯入成功後,下方會顯示已安裝的訊息。

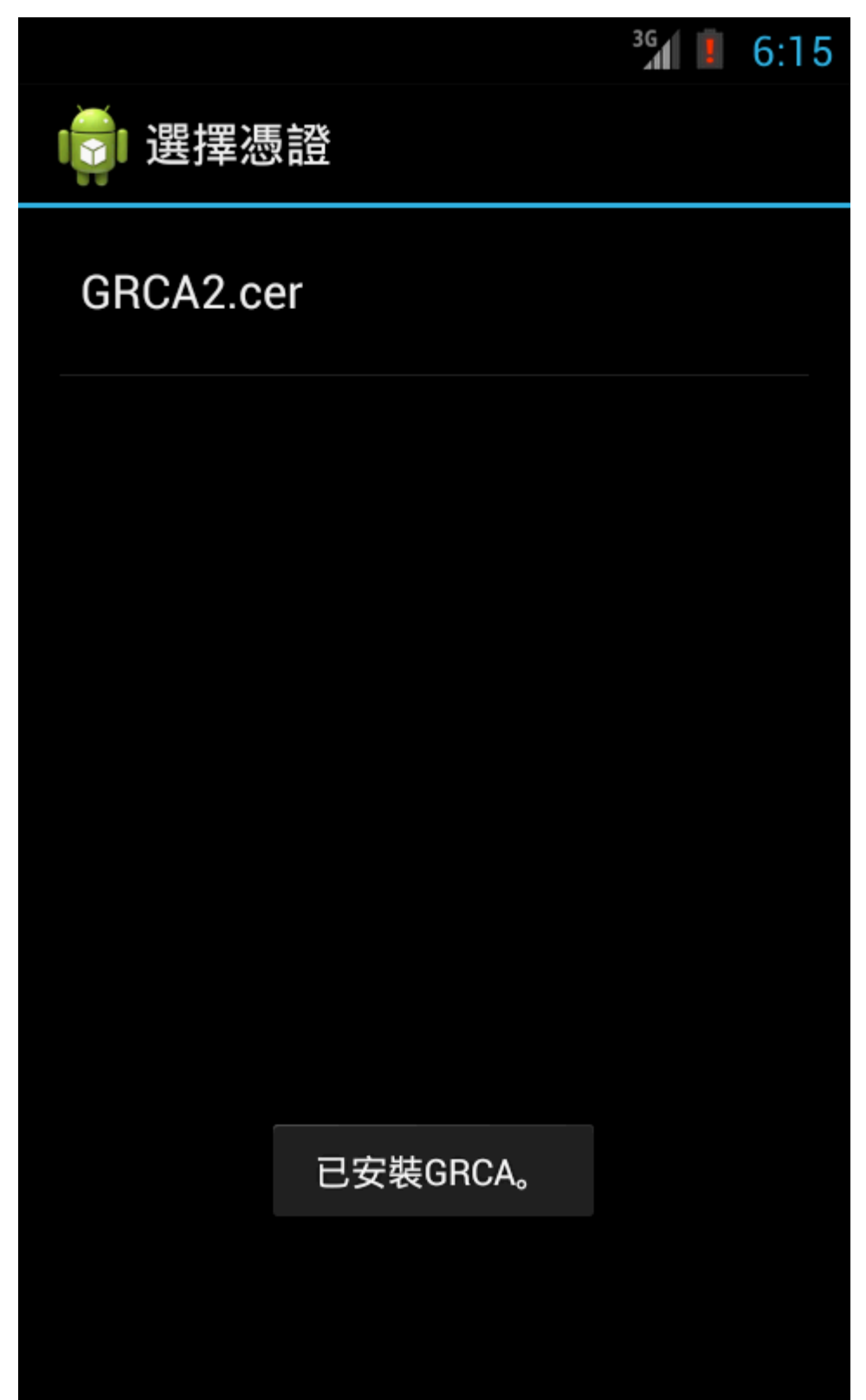

- 7. 其他需要手動匯入的憑證,請依照上面的步驟進行安裝。
- 8. 之前匯入的憑證可以在「信任的憑證」→「使用者」中檢視。若需要移除手動匯入的憑證,可以點選下方的「清除憑證」。

|   |                                            | 3G          |   | 6:1 | 7 |
|---|--------------------------------------------|-------------|---|-----|---|
| < | ➡ 安全性                                      |             |   |     |   |
|   | 裝置管理                                       |             |   |     |   |
|   | <b>裝置管理員</b><br>查看或撤銷裝置管理員                 |             |   |     |   |
|   | <b>不明的來源</b><br>允許安裝來源不明的應用程式              |             | ✓ |     |   |
|   | 驗證應用程式<br>不允許安裝可能造成系統損壞的應<br>用程式,或在安裝前提出警告 | N A DOVE NO |   |     |   |
|   | 憑證儲存空間                                     |             |   |     |   |
|   | <b>信任的憑證</b><br>顯示信任的 CA 憑證                |             |   |     |   |
|   | <b>從 SD 卡安裝</b><br>從 SD 卡安裝憑證              |             |   |     |   |
|   | <b>清除憑證</b><br>移除所有憑證                      |             |   |     |   |

註:由於 4.2 版本的系統內建已經安裝 GRCA 憑證,故在使用者的部分只會 看到一張(GRCA2)。

|                                   | <sup>36</sup> 6:17 |
|-----------------------------------|--------------------|
| < ➡ 信任的憑證                         |                    |
| 系統                                | 使用者                |
| Government Ro<br>Certification Au | oot<br>uthority    |
|                                   |                    |
|                                   |                    |
|                                   |                    |
|                                   |                    |
|                                   |                    |